## 法人WEB-FBサービスの 電子証明書の更新について

2020年8月17日(月)より、電子証明書の更新案内・更新手順が変更となります。 従来は、ログイン後の「電子証明書の更新通知画面」または「メイン画面」にてご案内しておりましたが、 重要なお知らせ画面で更新をご案内するよう変わります。 更新案内が通知されましたら、電子証明書の有効期限が切れるまでに更新を行ってください。

なお、従来の手順から変更があった箇所は<mark>黄色網掛け</mark>としておりますので、ご確認ください。

## 電子証明書の更新案内について

● Eメールによるお知らせ 電子証明書の有効期限 30 日前、10 日前にEメールによる更新案内が通知されます。

● 重要なお知らせ画面

WEB-FBサービスのログイン後に表示される「重要なお知らせ」画面に、電子証明書の有効期限の 30日前から更新案内が表示されます。

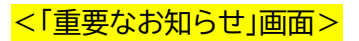

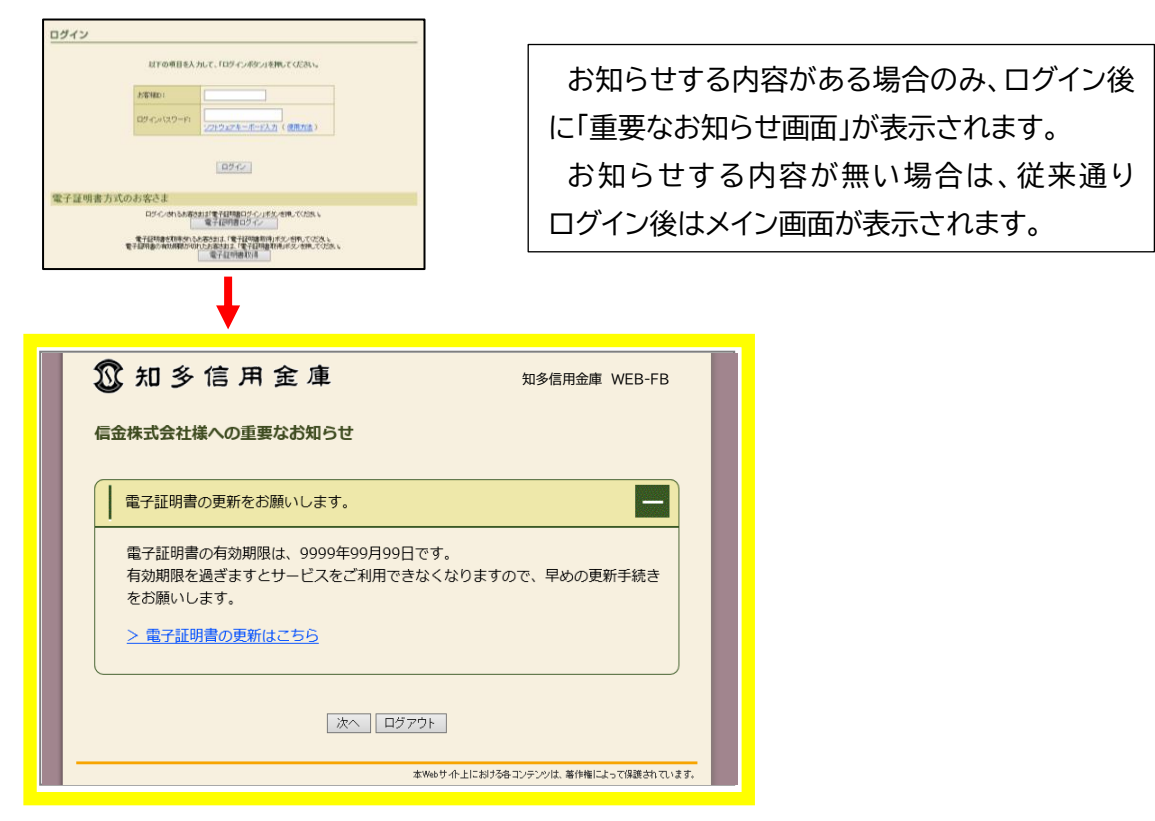

## 電子証明書の更新手順について

有効期限の30日前から有効期限日までに、電子証明書を更新してください。

## <操作説明>

|                                                                                                    | <ol> <li>WEB-FBサービスのログイン後に表示される「重要なお知らせ」画面を開きます。</li> <li>「電子証明書の更新をお願いします」と記載されたお知らせを選択し、お知らせ本文を表示します。</li> <li>お知らせ本文中の電子証明書の更新はこちらをクリックします。</li> <li>※有効期限の30日前から本お知らせを表示します。</li> <li>⇒別ウィンドウで、「電子証明書更新前処理中」画面が表示されます。</li> </ol> |
|----------------------------------------------------------------------------------------------------|----------------------------------------------------------------------------------------------------|
| <ul> <li> <u>また</u>「中国法学ジネルズア最新の領籍に更新法学ジの特許に行うないでたさい。         </li> <li> <u>しんさん電子証明書認証局<br/><u>電子証明書更新開始         </u><br/>電子証明書の更新活躍論にます。「更新」ボタンを押してくたさい。<br/>更所         </u></li> </ul> | <ul> <li>(④ 更新をクリックします。</li> <li>⇒「Web アクセスの確認」ダイアログが表示されます。</li> </ul>                                                                                                    |
| Web アクセスの確認                                                                                                    | ⑤ 更新する場合は、はいをクリックします。<br>※本画面は2度表示されますので、それぞれはいをクリック<br>します。                                                                                                    |
| しんさん電子証明書記証局<br>電子証明書発行処理中<br>電子証明書発行処理中<br>電子証明書の演習活動です。SNEが完了すらまで、Webプラウザだ新「しないでください。<br>また、T中止メタンあよびJR集前の描稿に更新に考えての評判も行わないでください。                                                       | ⇒「電子証明書発行処理中」画面が表示され、電子<br>証明書の更新処理が始まります。<br>※電子証明書の発行処理が完了後、自動的に次画面が表示<br>されます。                                                                                                    |

| Web アクセスの確認         この Web サイトはユーザーの代わりにデジタル証明書の操作を実行します。         https://testc0.shinkinbanking.com/cgi-bin/sophialite.exe         ユーザーの代わりにデジタル証明書を操作できるのは、既知の Web サイトだけに制限する必要があります。         この操作を許可しますか?                                                                                                    | ⑥ <b>はい</b> をクリックします。<br>⇒「電子証明書のインストールが完了しました」画面が<br>表示されます。                                     |
|----------------------------------------------------------------------------------------------------|---------------------------------------------------------------------------------------------------|
| しんさん法人IB認証局<br>電子証明書のインストールが完了しました。<br>で見ついて、電子証明書がインストールが完了しました。<br>ワインを行う場合はよこの電子証明書を使用、TCDゲノしてください。<br><b>名子証明書作用</b><br>Porticity and a constraint Birth Enderson System Center Co.Ltd<br>Compositional Unit = Studied Statement Statement State CA - TEST<br>Compositional Unit = Studied Statement CA - TEST<br>Compositional Unit = Studied Statement CA - TEST<br>Compositional Unit = Statement CA - Statement CA - TEST | <ul> <li>⑦ 発行された電子証明書の内容を確認します。</li> <li>⑧ <u>このウィンドウを閉じる</u>をクリックして、一度<br/>ブラウザを終了ます。</li> </ul> |

以上

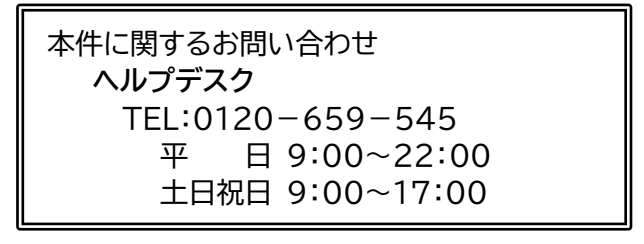

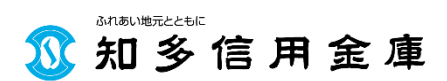